## E-Mail verlinken

| Haben Sie                                                                                                    | weitere Fragen, mailen Sie an: internet-redaktion@bistum-trier.de                                                                                                    |               | Es gibt die Möglichkeit, E-Mail Adressen zu<br>verlinken, damit Besucher der Homepage direkt<br>eine Nachricht per E-Mail schreiben können.<br>Im ersten Schritt <b>markieren Sie die zu</b><br><b>verlinkenden Wörter</b> (das kann die<br>E-Mail-Adresse selbst sein oder auch z. B. Text<br>wie "Schreiben Sie uns").                                                                                                    |
|----------------------------------------------------------------------------------------------------|----------------------------------------------------------------------------------------------------|---------------|----------------------------------------------------------------------------------------------------|
|                                                                                                    | Text         B       I       U       Normal       - $I_x$ $I_z$ $I_z$ |               | Danach klicken Sie in der Menüleiste, auf das <b>Linkzeichen</b> .                                                                                                    |
| rne URL E-Mail<br>Titel<br>CSS-Klasse<br>E-Mail-Adresse                                                                                   | Kontakt mit der Internet-Redaktion         E-Mail-Adresse         internet-redaktion@bistum-trier.de                                                                                                    | ✓<br>< setzen | Es öffnet sich ein neues Fenster. Dort wählen<br>Sie den Reiter <b>E-Mail</b> aus.<br>Anschließend können Sie den Titel ändern;<br>dieser wird angezeigt, wenn der Nutzer über<br>den E-Mail Link fährt. Tragen Sie unten die<br><b>Empfänger-E-Mail-Adresse</b> ein.<br>Wichtig: die E-Mail-Adresse muss in korrekter<br>Form eingegeben werden, also mit @-Zeichen<br>(z. B. internet-redaktion@bistum-trier.de).<br>Bestätigen Sie mit Link setzen. |
| Haben Sie weitere Fragen, mailen Sie an: <mark>™</mark> <u>internet-redaktion@bistum-trier.de</u><br><mark>™ Kontaktieren Sie uns!</mark> |                                                                                                    |               | Somit ist die E-Mail-Adresse verlinkt. Sie<br>erkennen dies an dem Briefkasten Symbol vor<br>der E-Mail Adresse.<br>Empfehlenswert ist es, den Link im Frontend<br>einmal auszuprobieren, damit Sie wissen, dass<br>er für die Besucher Ihrer Homepage funktioniert.                                                                                                    |